## Apresentação

A NF-e de simples remessa já pode ser emitida para vasilhames e engradados no faturamento de pedidos de venda TV1, mediante parametrização. Para utilização desse processo deverá ser informado na rotina **203 – Cadastrar Produto**: o produto utilizado como engradado tipo **VA**; o fator de conversão do engradado; e o produto Vasilhame – VA, ao produto a ser vendido.

Este tutorial contém informações que irão orientar na realização do cadastro e validação do processo acima.

Abaixo, descrição da criação e das últimas alterações efetuadas no documento.

| Tabela de Alterações  |       |                      |  |  |  |  |  |
|-----------------------|-------|----------------------|--|--|--|--|--|
| Data Versão Descrição |       |                      |  |  |  |  |  |
| 13/10/2015            | v.1.0 | Criação do documento |  |  |  |  |  |

## 1. Procedimentos iniciais

Antes de emitir NF-e simples remessa para vasilhames e engradados são necessários os procedimentos abaixo:

- Acessar a rotina 132 Parâmetros da Presidência e marque conforme indicação os parâmetros abaixo:
  - Marque a opção Sim no 3152 Gera Nota Fiscal Simples Remessa Vasilhame, este indica que no momento do faturamento será gerada uma nota fiscal de simples remessa para os itens vasilhames dos produtos da NF-e de venda;
  - ✓ No parâmetro 3153 Conta de Simples Remessa de Vasilhame, informe a conta onde será feito o lançamento financeiro na emissão da simples remessa de vasilhame;
  - ✓ Caso parâmetro 2232 Gerar pedido de venda em consignação para vasilhame esteja marcado com o Sim, o parâmetro 3152 Não deverá estar marcado;

© Todos os direitos reservados. - PC Sistemas - v.1.0 - Data: 13/10/2015

Página 1 de 5

- ✓ Também, caso 3152 seja marcado como Sim para emissão simples remessa vasilhame, o CFOP e CST deverão ser informados, rotina 514 – Cadastrar Tipo de Tributação.
- Acessar a rotina 560 Atualizar Banco de Dados, a partir da versão 23.10.347 e marcar as tabelas:
  - Tabela de parâmetros por filial 132 (PCPARAMFILIAL), da aba Criação/Alteração de Tabelas e Campos, sub-aba P, sub-aba PA;
  - Tabela de tributação (PCTRIBUT), da aba Criação/Alteração de Tabelas e Campos, sub-aba T, sub-aba TR;
  - ✓ Dicionário de Dados, Criar novo dicionário de dados.
- Acessar a rotina 514 Cadastrar Tributação, a partir da versão 23.10.28;
- Acessar a rotina 1400 Atualizar Procedures, opção 01- Faturar pedido de venda, a partir da versão 23.10.193.

## 2. Cadastro de Produto

Para editar/cadastrar produto (vasilhame /engradado) na rotina **203 – Cadastrar Produto**, siga as orientações abaixo:

- 2.1 Acesse a rotina 203 Cadastrar Produto e clique o botão Manutenção de Registro;
- 2.2 Informe, conforme necessidade, os filtros de pesquisa da aba Filtro Príncipal;
- 2.3 Clique o botão Pesquisar;
- 2.4 Selecione o item desejado com duplo clique;
- 2.5 Informe o Tipo de mercadoria Vasilhame (VA);

| 😑 Contrair 🛛 🕂 Expandir 🛛 👌 Restaurar |               |             |                          | io »             |
|---------------------------------------|---------------|-------------|--------------------------|------------------|
| E 4.6 - Bonificação de venda          |               | Nome campo: | :                        |                  |
| % Venda(Indice)                       |               |             | TIPOMERC                 |                  |
|                                       |               |             |                          | Tamanho:         |
| a 5 - Outras Informações              |               |             | VARCHAR2                 | (2,0)            |
| Codigo interno                        |               | _           | Obrigatório:             | Rotina cadastro: |
| Cesta Básica - Legislação *:          | Não(N)        |             | Não                      | Evecutar         |
| Data início código produto antes      |               |             | Auto incromo             |                  |
| Data primeira Movimentação nov        |               | 1           | Não                      | 110.             |
| Código produto antes utilizar cau     |               | -           | Nau<br>E éservel a da au |                  |
| Equipe produce drites duizar car      | Não(NI)       | 7           | Formula de pr            | reenchimento     |
| Enviar para o myrrota                 |               |             |                          |                  |
| Tipo de mercadoria                    | Vasilhame(VA) |             | Valor default:           | : Multi-Edição:  |
| Número Registro Agrotóxico MA         |               |             | L                        | Sim              |
| Código Identificação Embalagem        |               |             | Aiuda:                   |                  |
| Data final de utiliz.cód.prod.ant     |               |             | Tipo de mero             | adoria           |
| Descrição prod.antes utilizar cac     |               |             |                          |                  |
| Registro Peça                         |               | =           | 1                        |                  |

© Todos os direitos reservados. – PC Sistemas – v.1.0 - Data: 13/10/2015

### Página 2 de 5

2.6 Informe o campo Código do Vasilhame, conforme a imagem abaixo:

| 😑 Contrair 🛛 🕂 Expandir 🛛 👌 Restaurar |            |                          |   |                                | o »                            |  |
|---------------------------------------|------------|--------------------------|---|--------------------------------|--------------------------------|--|
| Código do Destaque                    |            |                          |   | Nome campo:                    |                                |  |
| Codigo do Destaque                    |            |                          |   | CODVASILHA                     | AME                            |  |
| 3 - Armazenagem                       |            |                          |   | Tipo:                          | Tamanho:                       |  |
| Dt.Vencimento                         |            | -                        |   | NUMBER.                        | (6,0)                          |  |
| Prazo validade(dias)                  |            |                          |   | Obrigatório:                   | Rotina cadastro:               |  |
| Prazo validade mínimo(dias)           |            |                          |   | Não                            | 501 Executar                   |  |
| Produto miudeza                       |            | -                        |   | Auto-increme                   | nto:                           |  |
| % Diferença KG frios                  | 0,0000     |                          |   | Não                            |                                |  |
| Qtde. máx. separação pedido de        |            | Fórmula de preenchimento |   |                                | eenchimento                    |  |
| País origem                           |            |                          | = |                                |                                |  |
| Conferir produtos no checkout         | Sim(S)     | -                        |   | Valor default:                 | Multi-Edição:                  |  |
| Utiliza classificação arroz           | Não(N) .   | •                        |   |                                | Sim                            |  |
| Tipo de calculo descarga              | Volume(V)  | -                        |   | Ajuda:                         |                                |  |
| Tipo Vol.descarga                     |            | -                        |   | Indica qual é                  | o código do produto que        |  |
| Peso variável                         | Não(N)     | •                        |   | é vasilhame o<br>editado ou pe | lo que está sendo<br>esquisado |  |
| Tipo estoque                          | Padrão(PA) | •                        |   |                                |                                |  |
| Código Vasilhame                      |            | .]]                      |   |                                |                                |  |
| Código Risco                          |            |                          |   |                                |                                |  |

2.7 Na aba 3.6 Vasilhame, informe os campos descrito abaixo, conforme necessidade:

### **Obsevações:**

- Produto Utiliza Engradado: Sim;
- Fator de conversão Engradado, indica qual é o quantidade engradado utilizado para o produto na venda;
- Código Engradado, indica o qual produto será utilizado como engradado;
- Produto com vasilhame: Sim.

| c                          | Contrair 🚼 Expandir 🛛 👌 R  | lestaurar |   |   | Informaçã      | io             |             |  |  |
|----------------------------|----------------------------|-----------|---|---|----------------|----------------|-------------|--|--|
| ■ 3.4 - Endereco de apanha |                            |           |   |   | Nome campo:    |                |             |  |  |
|                            | Módulo                     | 1         |   |   | UTILIZARVA     | ASILHAME       |             |  |  |
|                            | Rua                        | 1         |   |   | Tipo:          |                | Tamanho     |  |  |
|                            | Número                     | 1.00      |   |   | VARCHAR2       |                | (1,         |  |  |
|                            | Apartamento                | 1         |   |   | Obrigatório:   | .stro:         |             |  |  |
| -                          | 3.5 - Inventário rotativo  | 1         |   |   | Não            | Execut         |             |  |  |
|                            | Nº Listagem                |           |   |   | Auto-increme   | anto:          |             |  |  |
|                            | Nº Seg item na listagem    |           |   |   | Não            |                |             |  |  |
|                            | 3.5 - Lote                 |           |   |   | Fórmula de p   | reenchiment    | 5           |  |  |
|                            | Use controle por lote      | Não/NI)   |   |   |                |                |             |  |  |
|                            | Controla validade por lote | NSo(N)    | - |   | Valor default  | 3              | Multi-Ediçâ |  |  |
|                            | Controla validade por lote | Nao(N)    |   | - | N              |                | Sim         |  |  |
|                            | Dt.Inicio do lote          |           |   |   | Ajuda:         |                |             |  |  |
|                            | Prox.nº lote               |           |   |   | Produto com    |                |             |  |  |
|                            | Prefixo lote               |           |   |   |                |                |             |  |  |
|                            | Nº Lote                    |           |   |   |                |                |             |  |  |
|                            | 3.6 - Vasilhame            |           |   |   |                |                |             |  |  |
|                            | Produto Utiliza Engradado  | Sim(S)    | - |   |                |                |             |  |  |
|                            | Código Engradado           | xx        |   |   |                |                |             |  |  |
|                            | Fator de Conversão Engrada | XX        |   |   | Langedon       |                |             |  |  |
|                            | Produto com vasilhame      | Sim(S)    | - |   | * Campo obr    | rigatório: ban | nco de dad  |  |  |
| 4                          | Condicões de Venda         |           |   | Ŧ | ** Campo ob    | brigatório: de | finido man: |  |  |
|                            |                            |           |   | 1 | <u>S</u> alvar | ×              | ancelar     |  |  |

© Todos os direitos reservados. - PC Sistemas - v.1.0 - Data: 13/10/2015

#### Página 3 de 5

2.8 Clique o botão Salvar;

### 3. Cadastrar Tributação

Para cadastrar tributação, siga os procedimentos abaixo:

- 3.1 Acesse a rotina 514 Cadastrar Tipo de Tributação;
- 3.2 Na tela inicial da rotina clique o botão Incluir ou Pesquisar;
- 3.3 Na aba Resultado da Pesquisa, dê um duplo clique sobre a tributação desejada;
- 3.4 Na aba Códigos Fiscais, sub-aba C, informe o CFOP para simples remessa de vasilhame nos campos da opção Saída de SR de Vasilhames, Estadual e Interestadual conforme necessidade:

| Venda Substituição Tributária Transferênc | cia Códigos Fiscais Venda - Ac | créscimos/Descont | os Outras informações         | Repasse  | Opções ICMS | Consum  | o interno/perda | /ajuste       |
|-------------------------------------------|--------------------------------|-------------------|-------------------------------|----------|-------------|---------|-----------------|---------------|
| A) B) C                                   | )                              |                   |                               |          |             |         |                 |               |
| Estadual                                  | Interestadual Internacional    | Utiliza ICMS?     |                               | Estadual | Interesta   | adual I | nternacional    | Utiliza ICMS? |
| Envio Comodato                            |                                | Ent.              | transf. filial retira.        |          |             |         |                 | <b>V</b>      |
| Devolução Comodato                        |                                | Ent.              | dev. transf. filial retira.   |          |             |         |                 |               |
| Requisição Material Consumo               |                                | Saíd              | a transf. filial retira.      |          |             |         |                 | ~             |
|                                           |                                | Saíd              | a dev. transf. filial retira. |          |             |         |                 |               |
|                                           |                                | Saíd              | a ST Fonte                    |          |             | [       |                 |               |
| Saída transf. filial virtual              |                                | Saío              | la Estorno Nota Saída         |          |             |         |                 |               |
| Saída dev. transf. filial virtual.        |                                | Ver Ver           | nda P/ Simples Nac.           |          |             |         |                 |               |
| Ent. transf. filial virtual               |                                | ✓ Saí             | da de SR de Vasilhames        |          |             |         |                 | ]             |
| Ent. dev. transf. filial virtual.         |                                | •                 |                               |          |             |         |                 |               |
|                                           |                                |                   |                               |          |             |         |                 |               |

3.5 Acesse a aba **Opções ICMS**, caixa **Situação Tributária** e informe no campo **SR Vasilhames** o **CST** de simples remessa vasilhame:

© Todos os direitos reservados. – PC Sistemas – v.1.0 - Data: 13/10/2015

Página 4 de 5

3.6 Clique o botão Gravar.

**Obsevação:** após realizadas as parametrizações acima indicadas, ao realizar o faturamento do pedido de venda TV1, a cada nota será feito a conta de quantos vasilhames e engradados para o produto em questão, e assim será gerada uma nota fiscal para cada TV1 que tenha vasilhames e engradados parametrizados.

Mantenha o WinThor Atualizado, assim você proporciona o crescimento da sua empresa através de soluções criadas especialmente para o seu negócio!

Estamos à disposição para mais esclarecimentos e sugestões.

Fale com a PC: www.pcsist.com.br

Central de Relacionamento - (62) 3250 0210

© Todos os direitos reservados. - PC Sistemas - v.1.0 - Data: 13/10/2015

Página 5 de 5